Art. Nr.: 686601

# PROFI-BOSS

# 1 Fahrregler (Endlosregler)

9999 Lokadressen

Lokfunktionen f1 – f10 und f11 – f20 direkt, 32768 möglich

# Weichen/Signale stellen

max. 2000 Magnetartikel

# LocoNet-Anschluss

16.02.2009

| FLE | [SC]       | HMJ | ANP | V  |          |           | PR  | OFI- | BOS | s       |
|-----|------------|-----|-----|----|----------|-----------|-----|------|-----|---------|
| LC  | Ж          | 141 |     |    |          | 141       | 294 | -9   |     |         |
| V=  | <u>-</u> 0 |     |     |    |          | <b> †</b> |     |      |     |         |
| ╡   | ß          | 0   | 0   | Ď  | <b>1</b> | 0         |     | 0    | 0   |         |
| 1   | 2          | 3   | 4   | 5  | 6        | 7         | 8   | 9    | 10  |         |
|     | FUNKTION   |     |     |    |          |           |     |      |     |         |
| LOK |            |     | Μ   | AG |          | FUN       | ۱.  |      | 0   | 68660   |
| 2   |            |     |     |    |          |           |     |      |     | - 03000 |

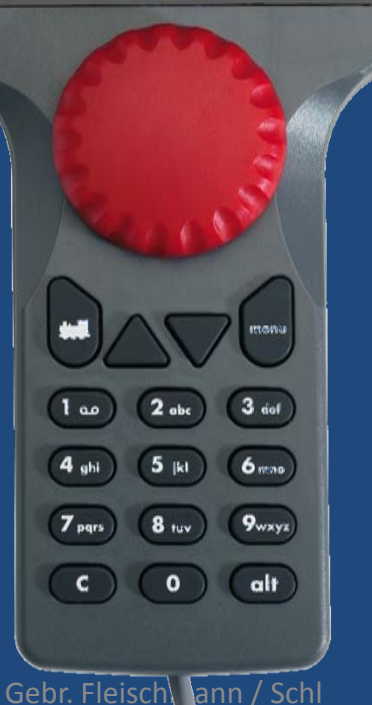

## Optimale Benutzerführung,

die wichtigsten Informationen werden ständig angezeigt

# Updatefähig über TWIN-CENTER 6802 ... und vieles mehr

Programmieren (DCC ), lesen und schreiben, teils im Klartext

#### PROFI-BOSS Art.Nr.: 686601

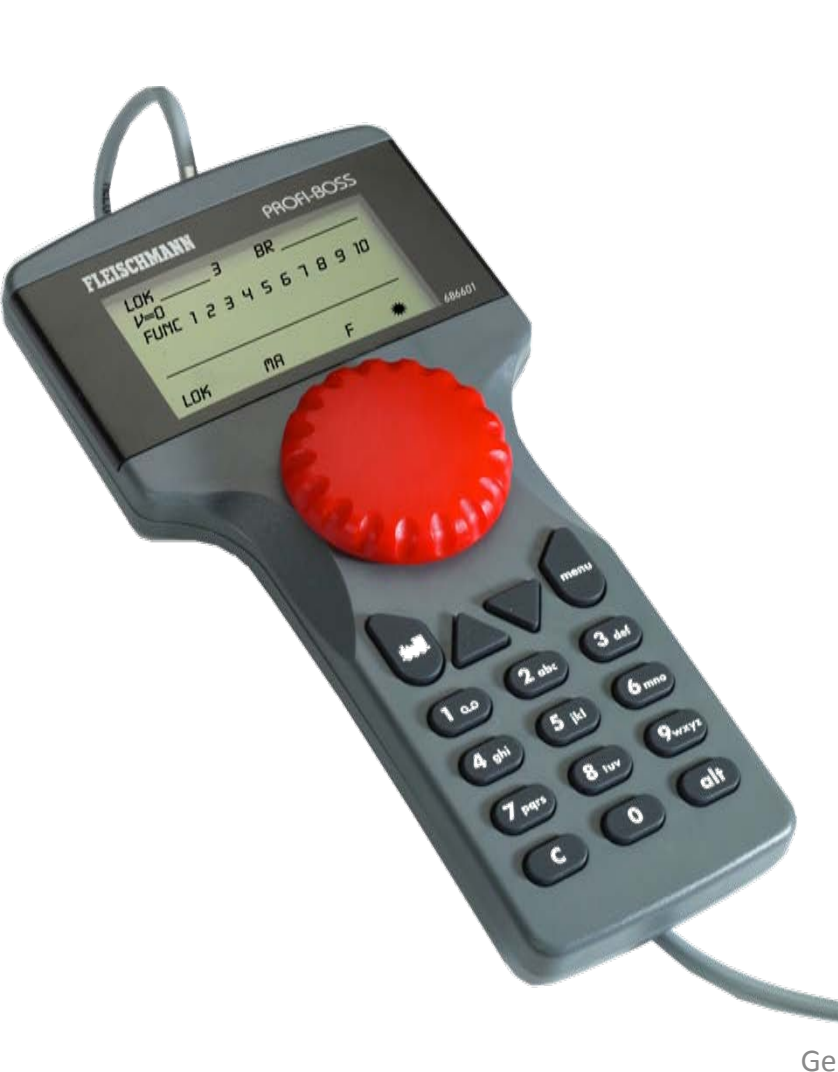

#### Die Vorteile auf einen Blick!

- Ergonomische Form
- Einhandbedienung

Optimale Benutzerführung, die wichtigsten Informationen

werden ständig angezeigt

- 9999 Lokadressen, Lokdatenbank, Loknamen programmierbar
- 2000 Weichenadressen, je 10 Weichen im direkten Zugriff
- 10 Lieblingsweichen frei programmierbar
- 32768 Lokfunktionen abrufbar, je 10 Funktionen direkt
- Decoderprogrammierung (CVs), *lesen und* schreiben, teilweise im Klartext
- Hauptgleisprogrammierung
  Gebr. Fleischmann / Schl
  Wählbare Fahrstufen 14/28/128

## **PROFI-BOSS** anschließen

## So einfach schließen Sie den PROFI-BOSS an.

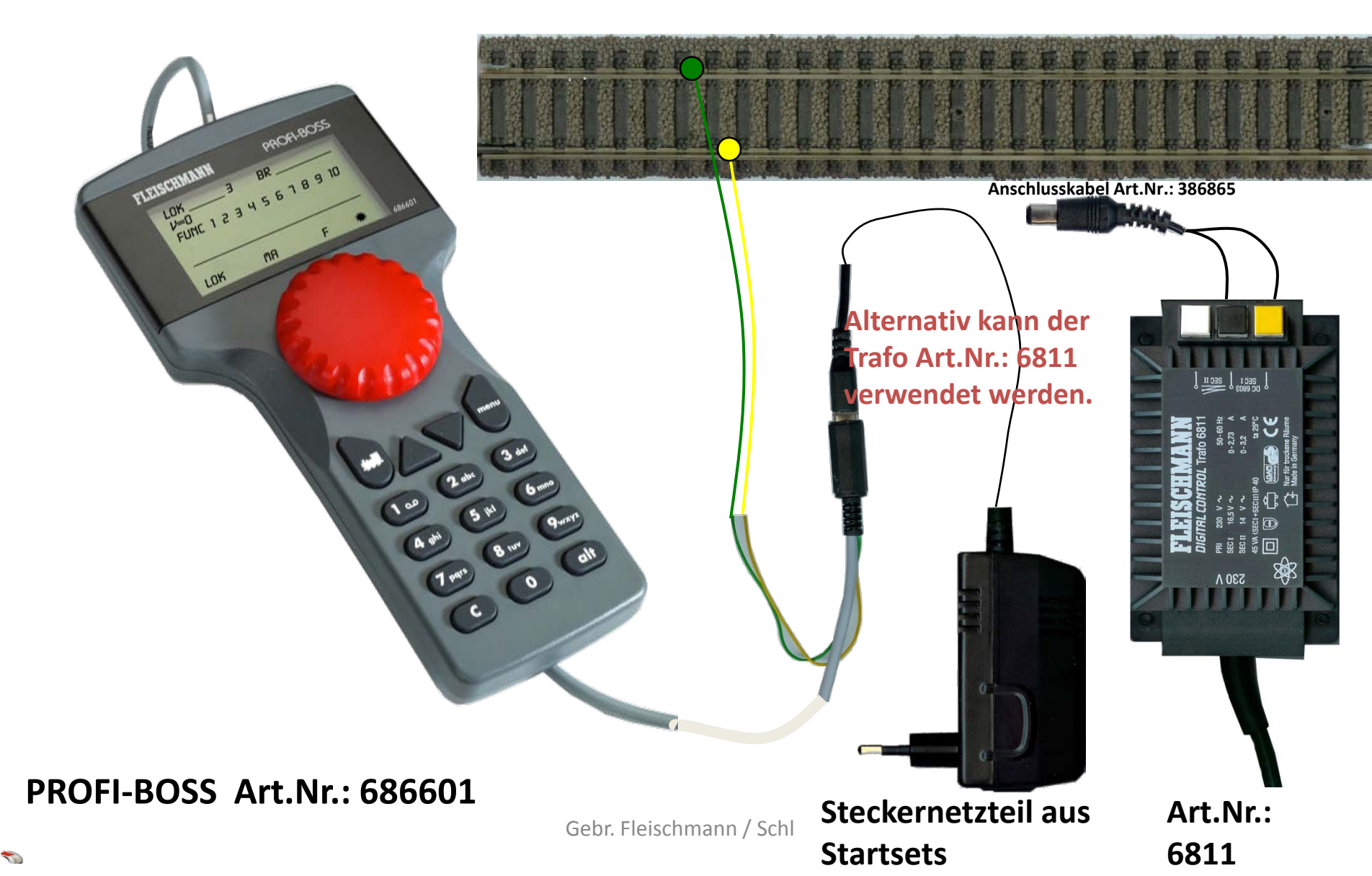

#### **PROFI-BOSS**

## über LocoNet-Kabel mit weiteren PROFI-BOSS verbinden

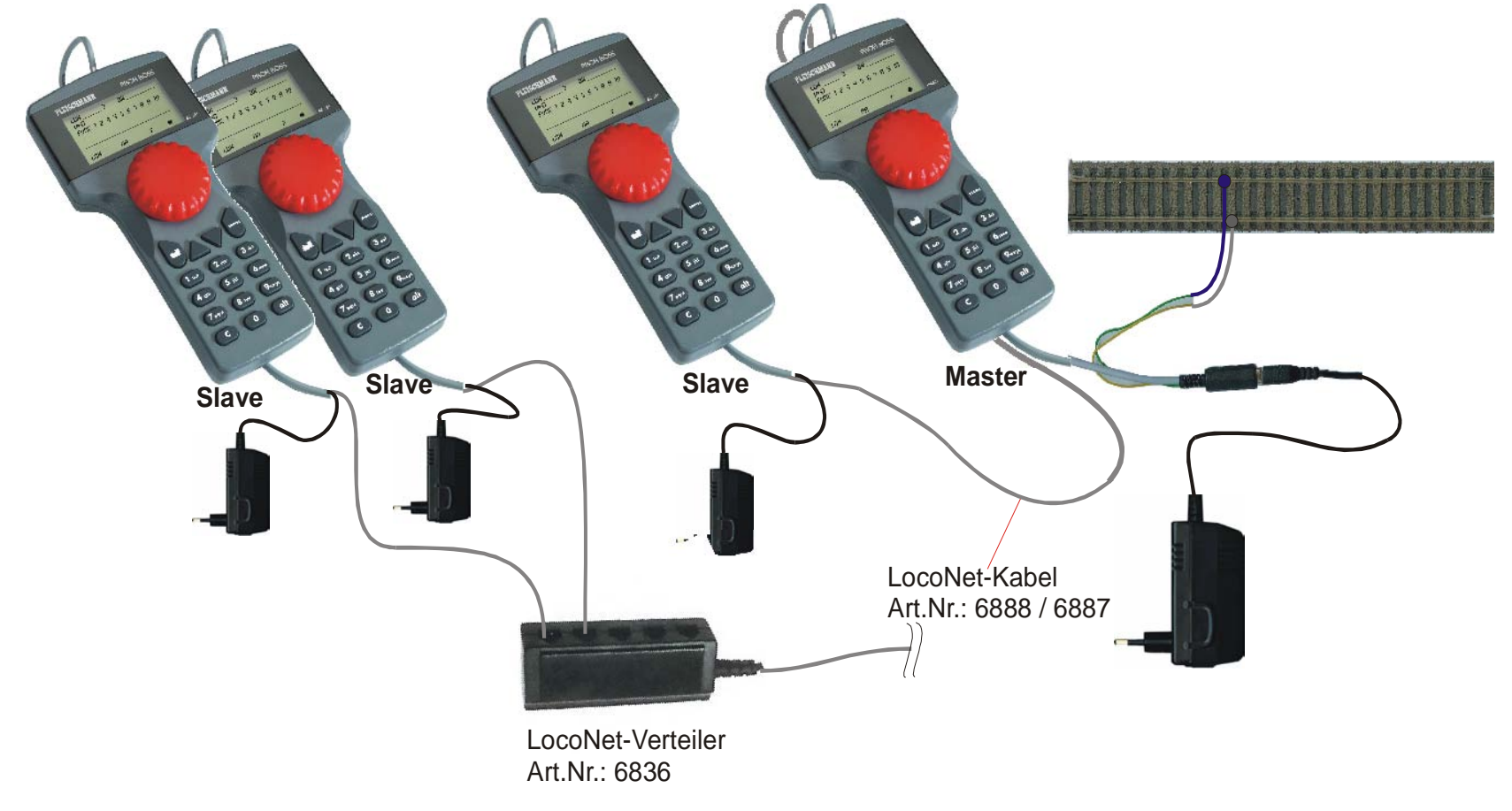

*Hinweis:* Der am am Gleis angeschlossene PROFI-BOSS ist immer die MASTER-Zentrale. Nur der MASTER darf am Trafo und ans Gleis angeschlossen werden! Jeder PROFI-BOSS benötigt eine eigene Stromversorgung.

Gebr. Fleischmann / Schl

über LocoNet-Kabel an LocoNet-Interface anschließen

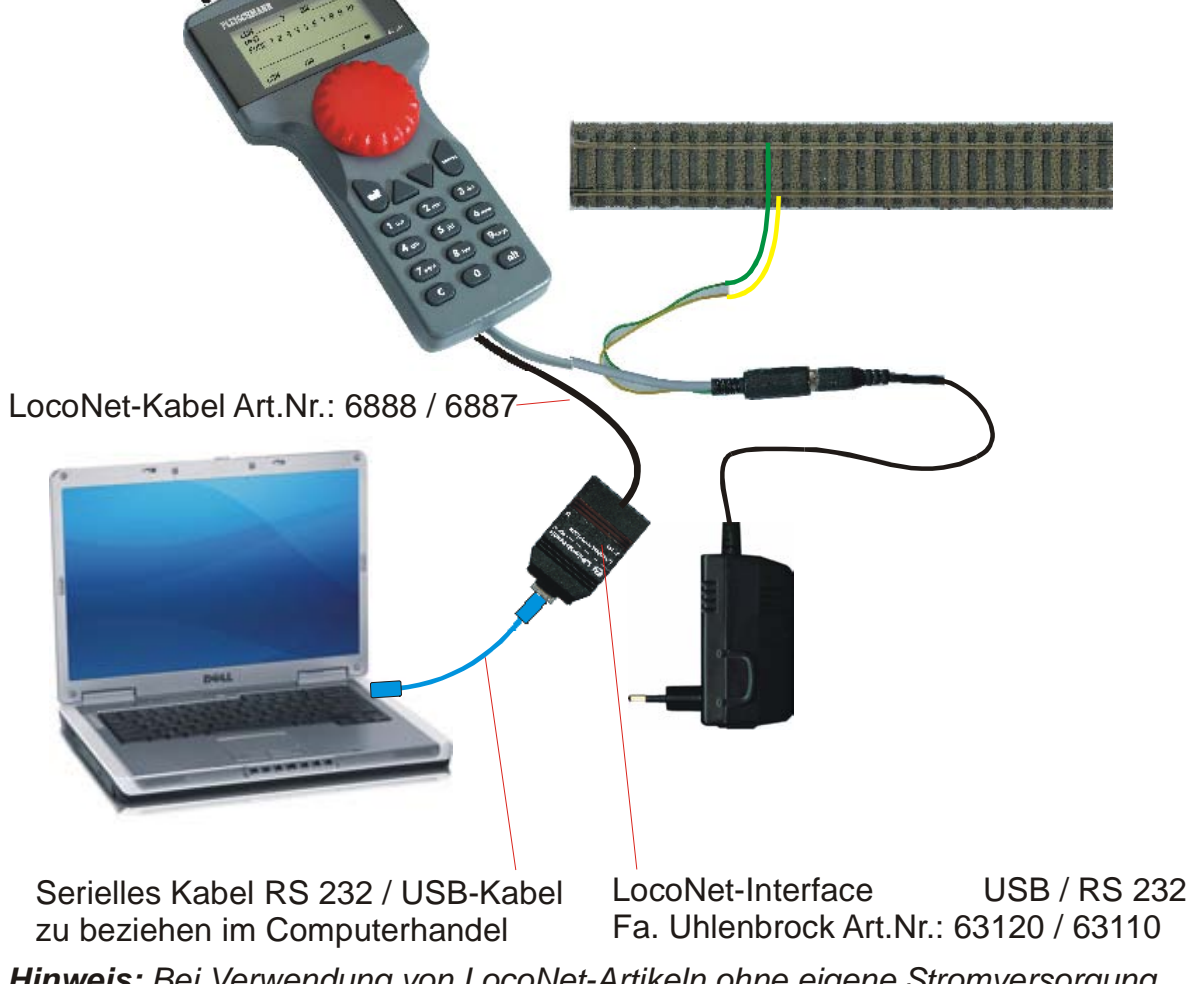

Hinweis: Bei Verwendung von LocoNet-Artikeln ohne eigene Stromversorgung (z.B. TRAIN-NAVIGATION) muß ein HocoNet-Verstärkeriverwendet werden.

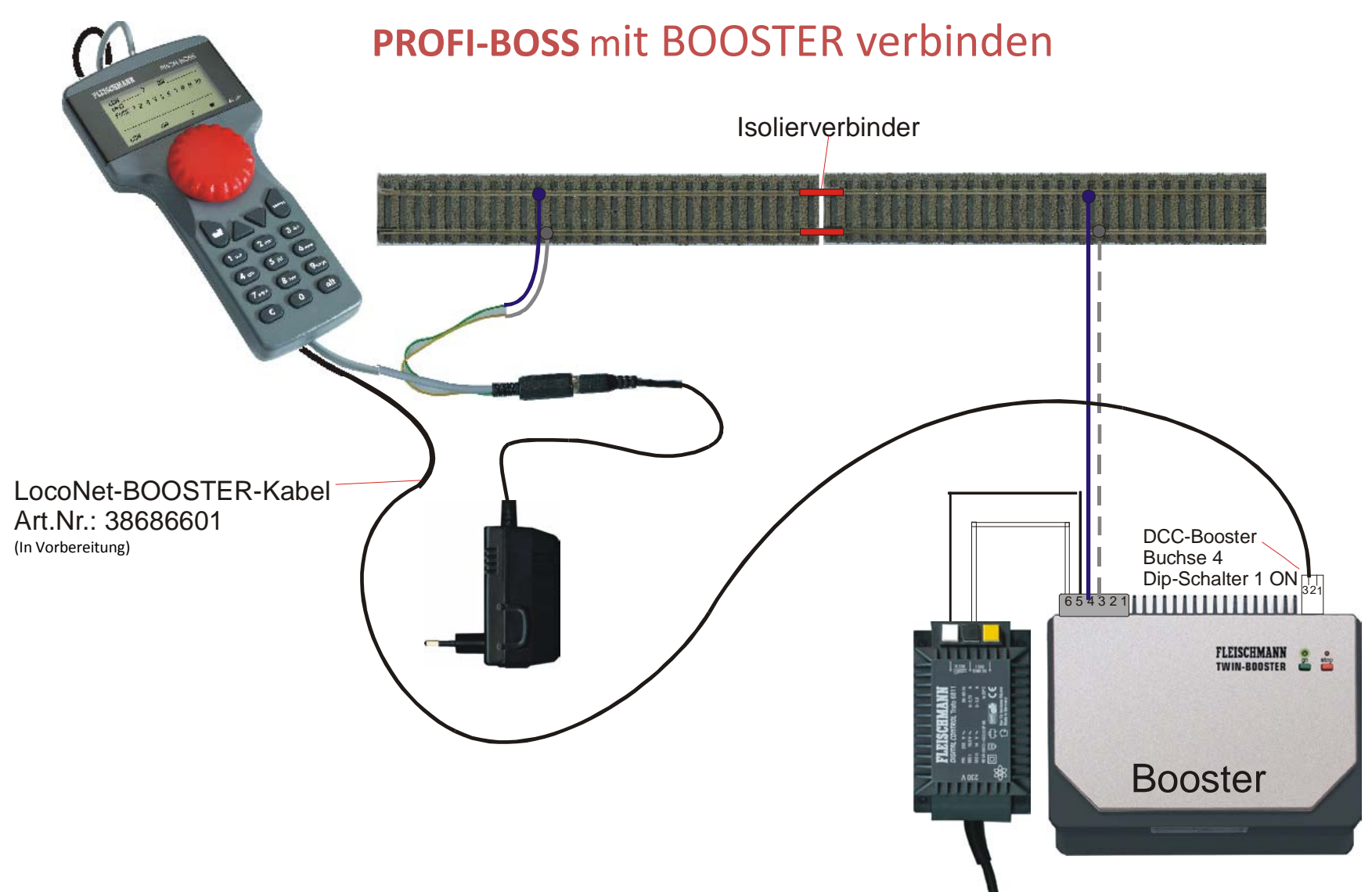

Hinweis: Die Polarität der Gleisanschlüsse, von PROFI-BOSS und BOOSTER muss übereinstimmen! Eine Kurzschlussmeldung zwischen den Geräten findet nicht statt. Gebr. Fleischmann / Schl

## **PROFI-BOSS** mit BOOSTER verbinden

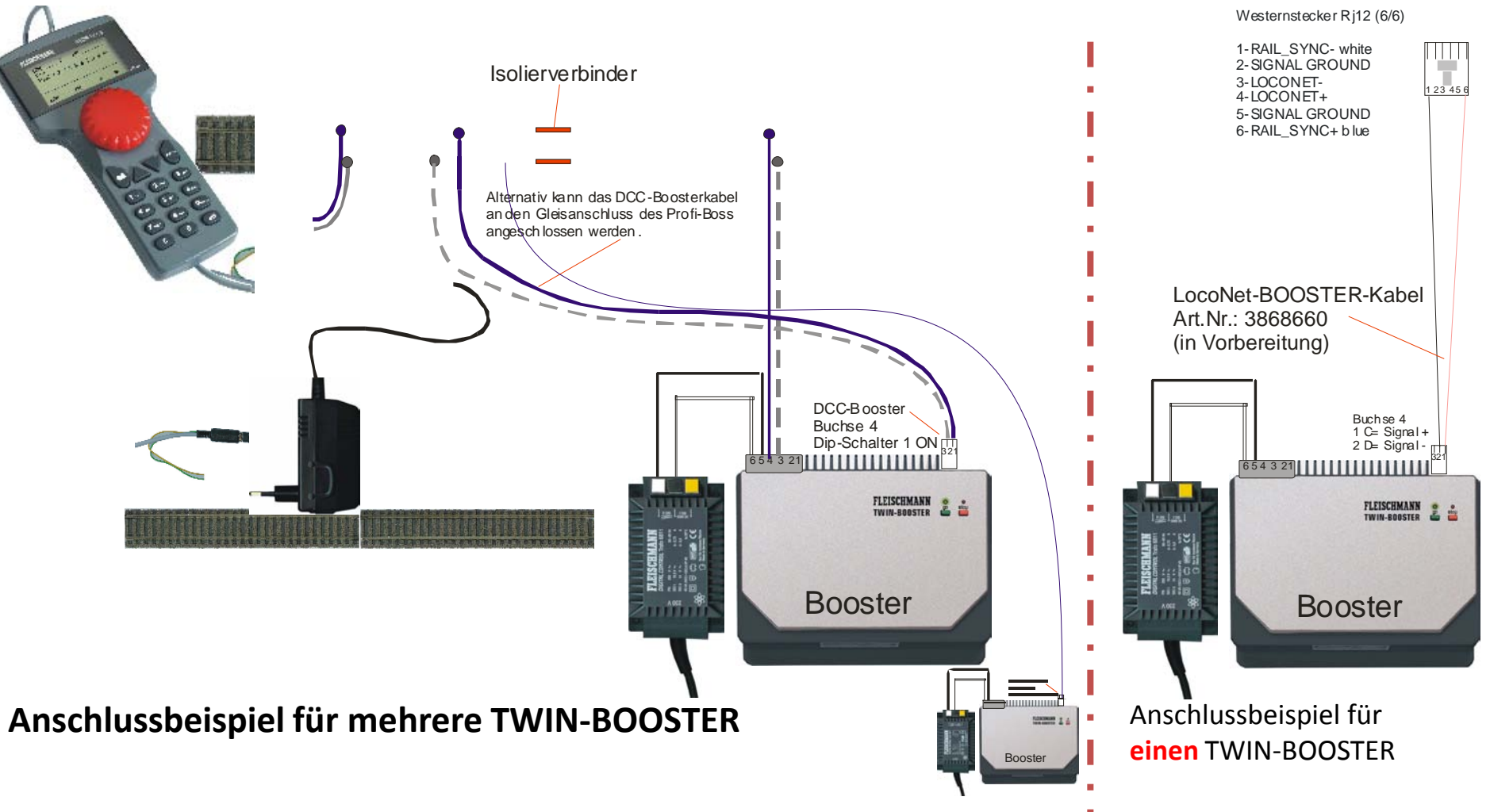

<u>Hinweis:</u> Die Polarität der Gleisanschlüsse von PROFI-BOSS und BOÖSTER muss übereinstimmen! Gebr. Fleischmann / Schl Schl Schl Schl

PROFI-BOSS an PC, und TWIN-BOOSTER mit LocoNet-Rückmeldern, anschliessen

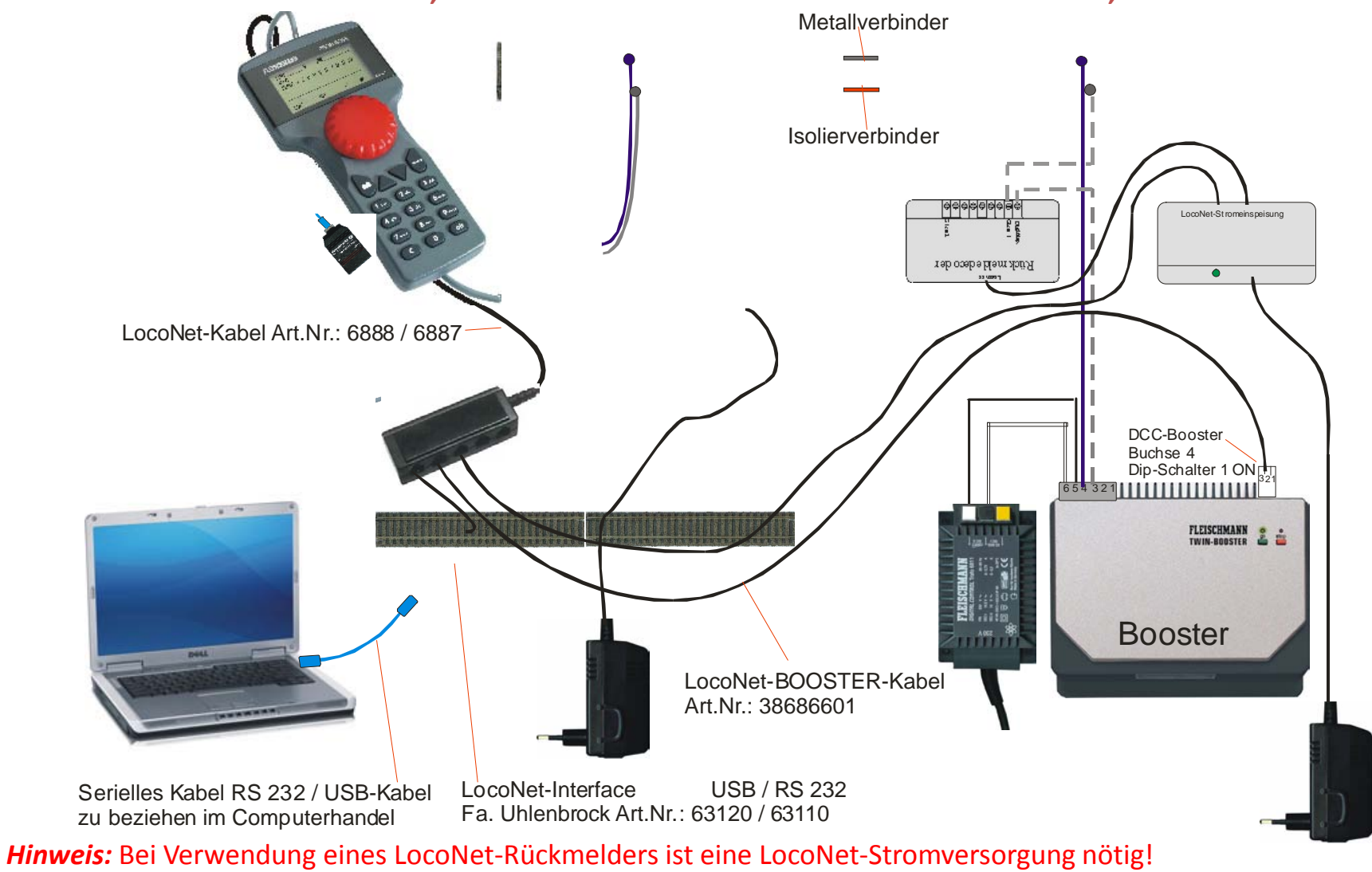

Die Isolierung der Stromkreise muss in der Schiene sein, in der das Rückmeldemodul angeschlossen ist.

### **PROFI-BOSS**

# über LocoNet-Kabel auch an TWIN-CENTER anschließbar

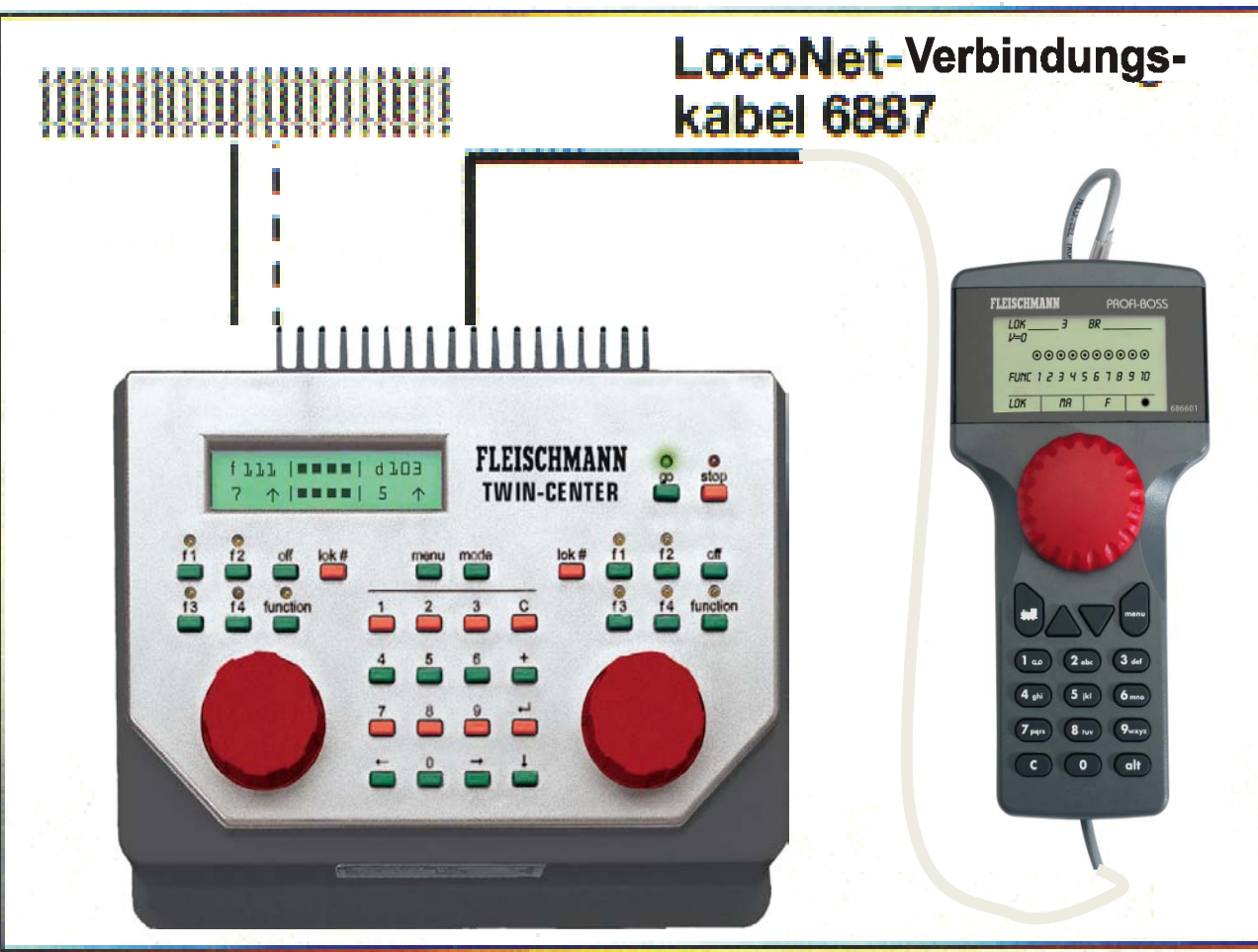

(48) Weichenstrassen über TWIN-CENTER

8 Multitraktionen (bis 4 Loks pro Traktion) über TWIN-CENTER

-Fahren und Schalten incl. aller Funktionen über TWIN-CENTER uvm.

Gebr. Fleischmann / Schl

## Die wichtigsten Informationen auf einen Blick:

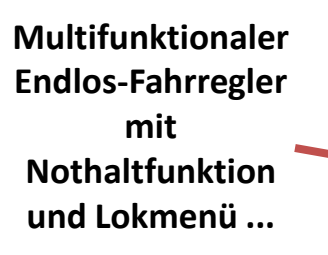

Tastenblock alphanumerisch und Sondertasten zur Navigation im Menü

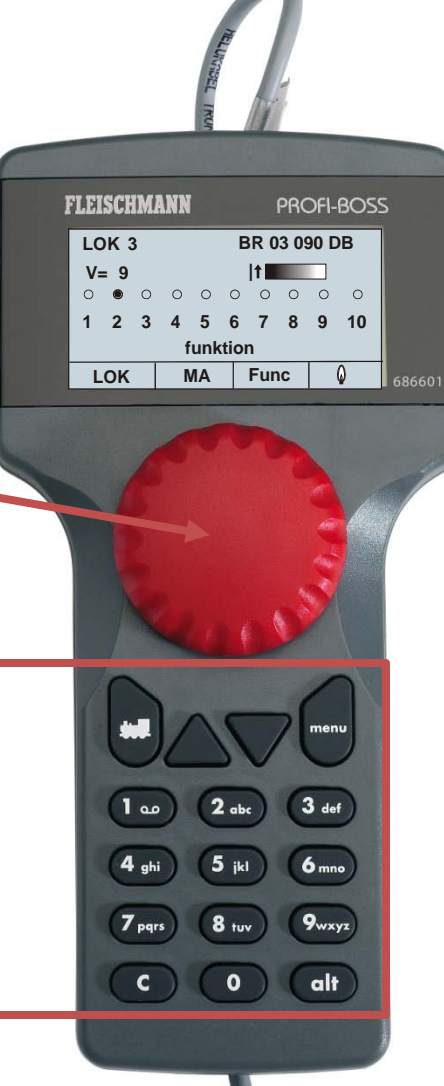

#### **Lokanzeige**

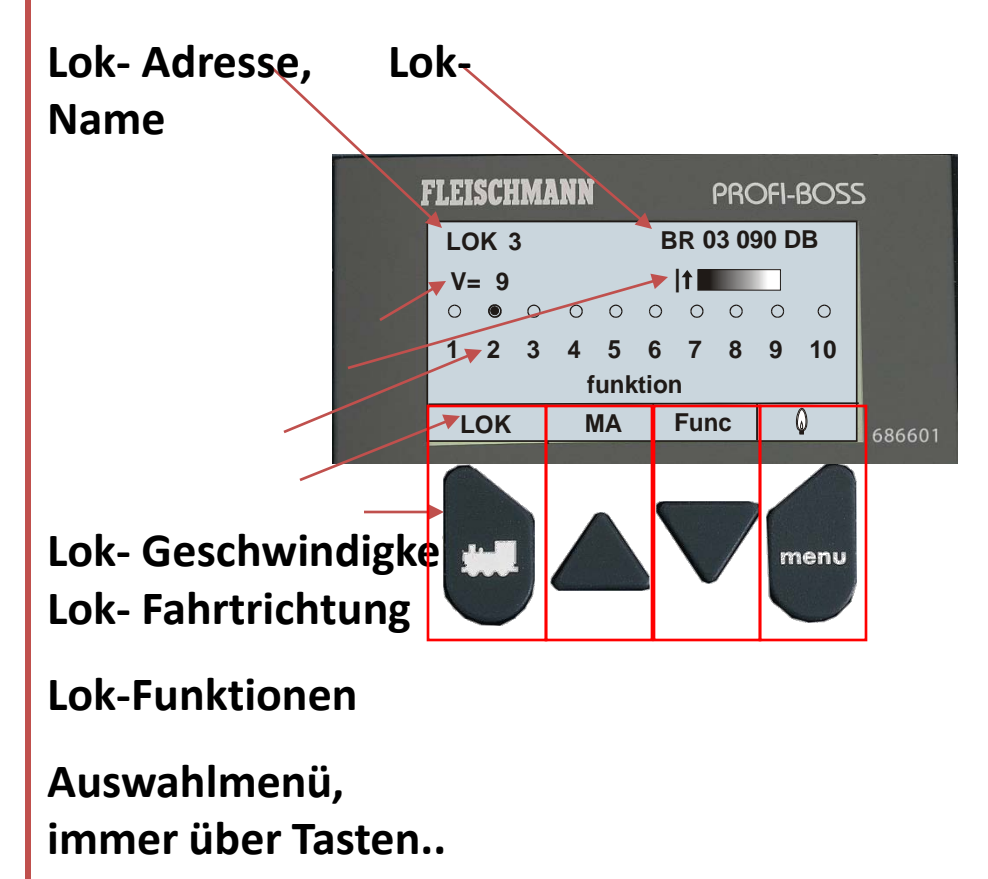

**FLEISCHMANN** 

مه 1

4 ghi

7 pqrs

С

**1**3

V = 0

PROFI-BOSS

profi-boss

FUNCTION

LOK MAG FUNCTED O

2 abc

5 jkl

8 tuv

0

3 def

6 mno

9wxyz

alt

141

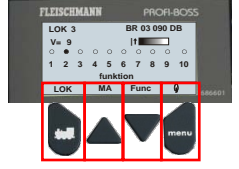

Sie schalten den PROFI-BOSS ein und fahren mit der Standardlok Adresse 3.

Multifunktionaler **Endlos-Fahrregler** mit Nothaltfunktion und Lokmenü ...

**Tastenblock** alphanumerisch und Sondertasten zur Navigation im Menü

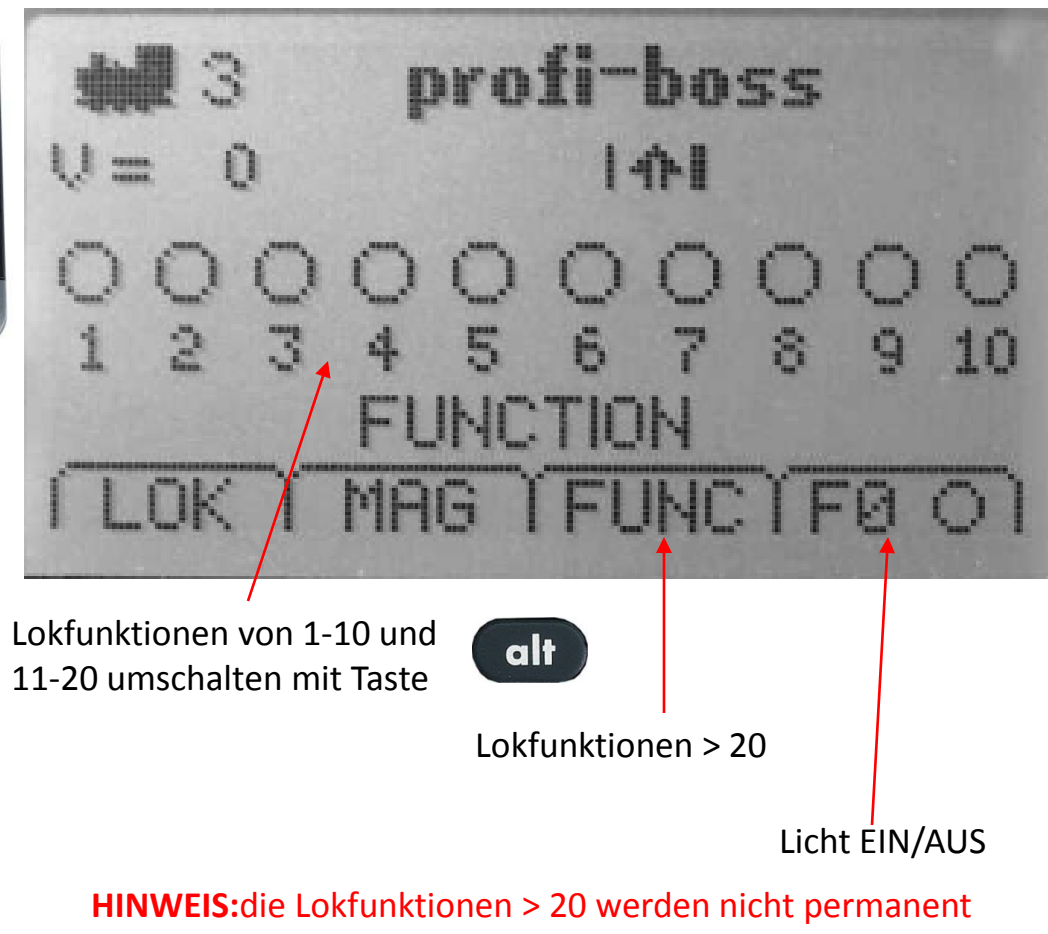

gespeichert.

#### Lok aus der Kunden-Lokdatenbank auswählen.

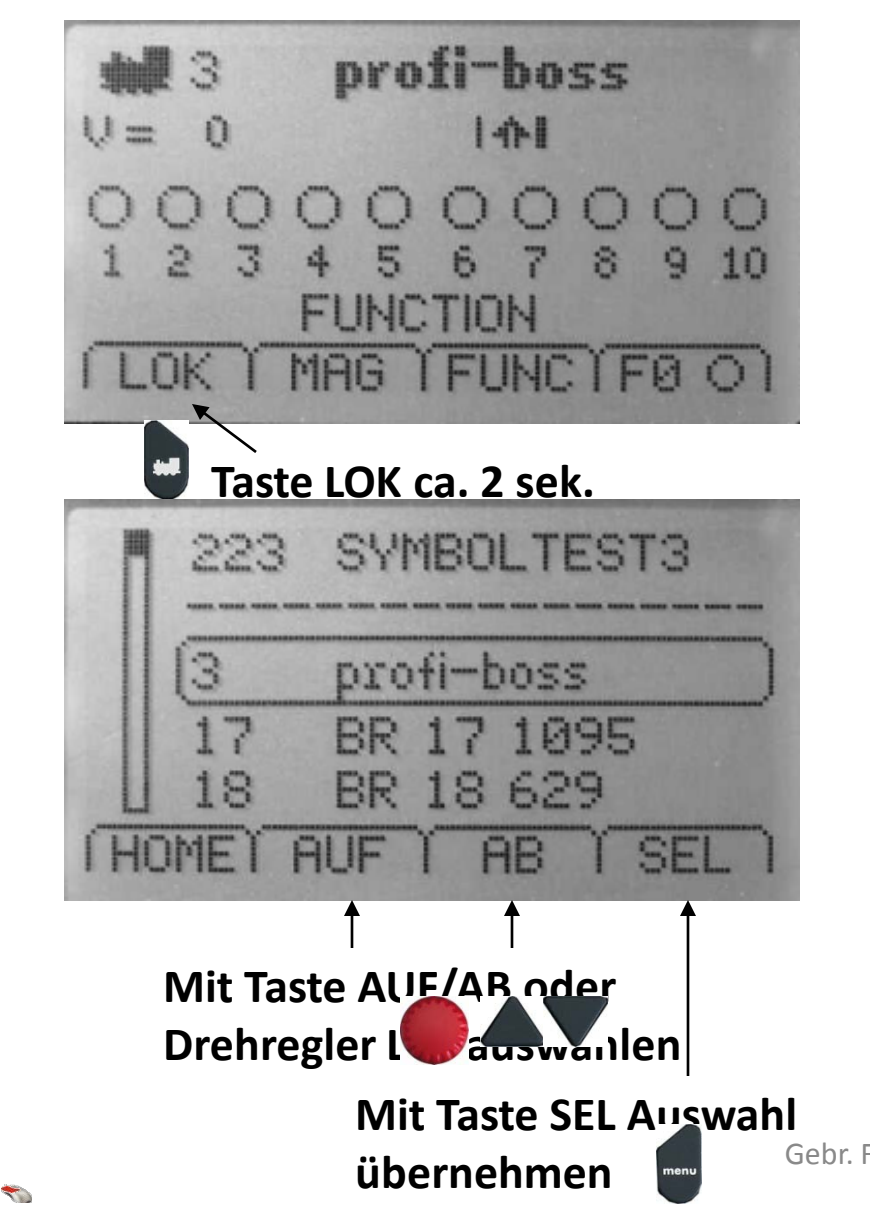

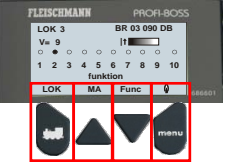

#### Lok aus der Fleischmann-Lokdatenbank

auswählen.

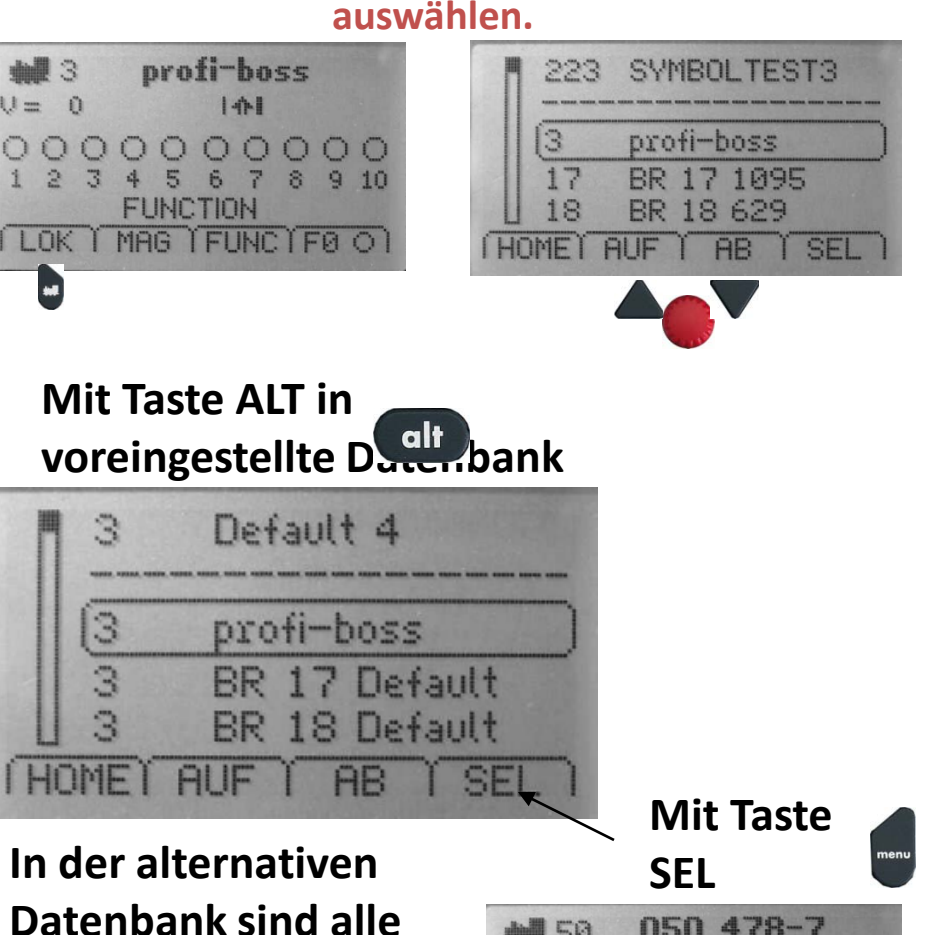

U = 0Fleischmann Soundloks mit den Lokspezifischen Gebr. FleischnFührkeionssymbolen hintorloat

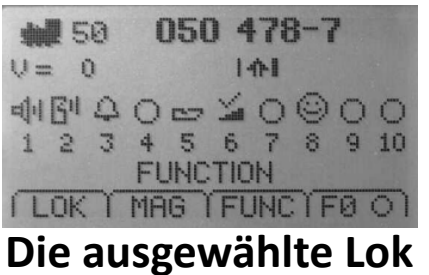

wind in Fahranzaiga

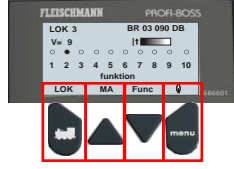

#### Weichen schalten.

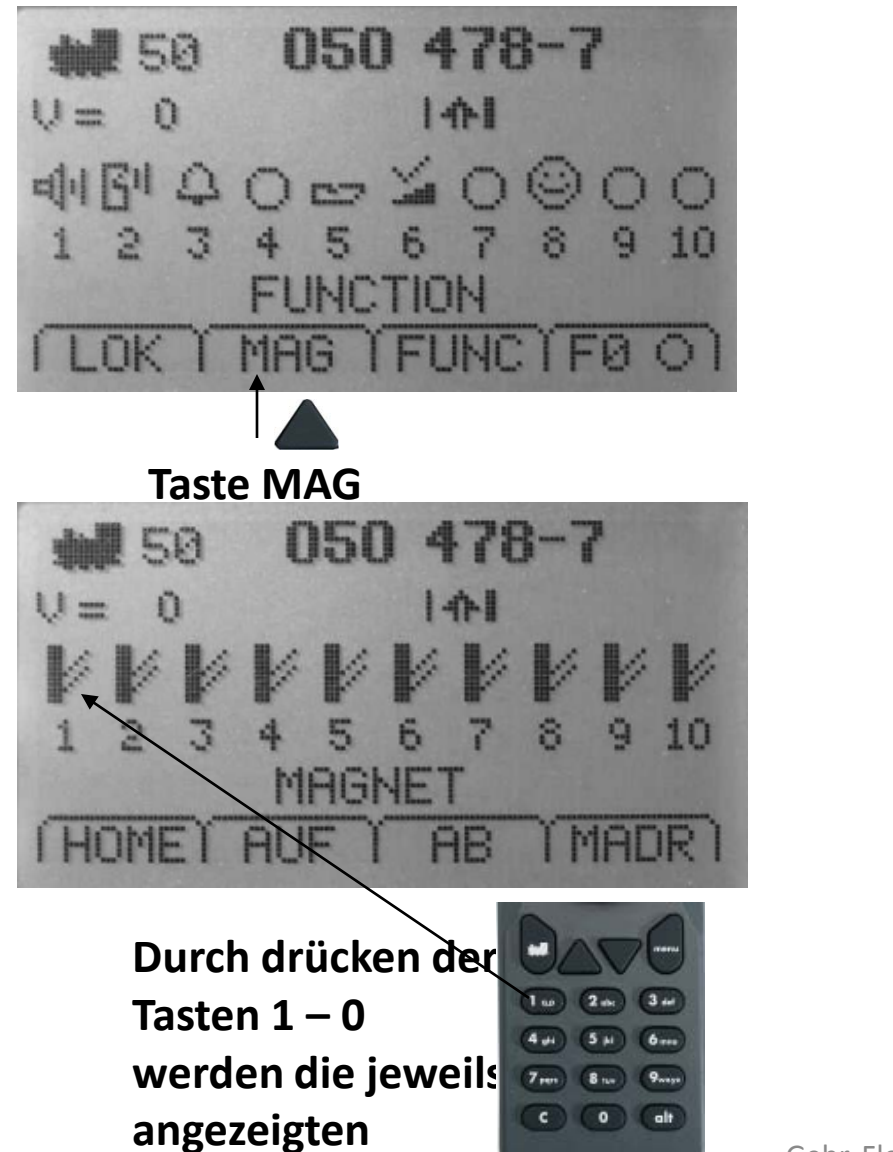

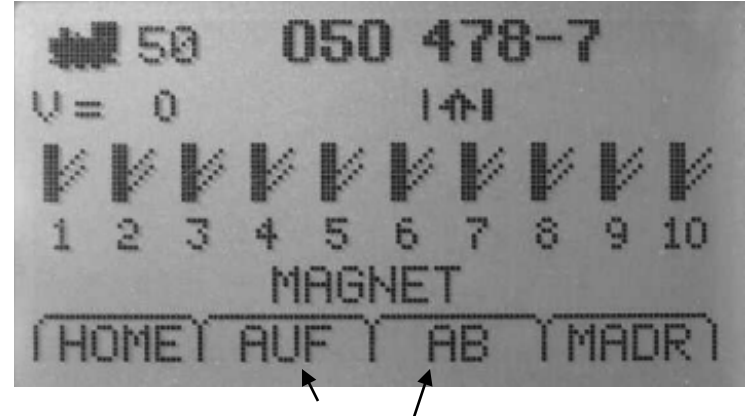

Mit den Tasten AUF/AB

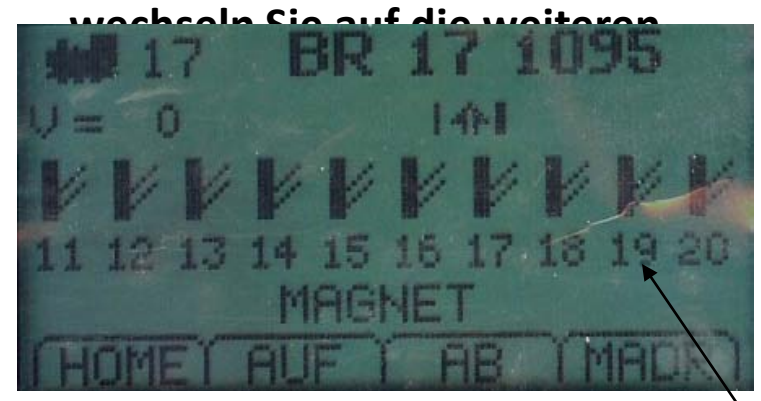

#### Durch drücken der Tasten 1 – 0 schalten Sie die jeweiligen Weichen.

-

1 ... 2 ...

4 JA (5 AI

7 .....

8 144

0

3 ...

alt

Gebr. Fleischmann / Schl

Weichen

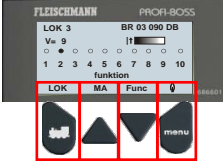

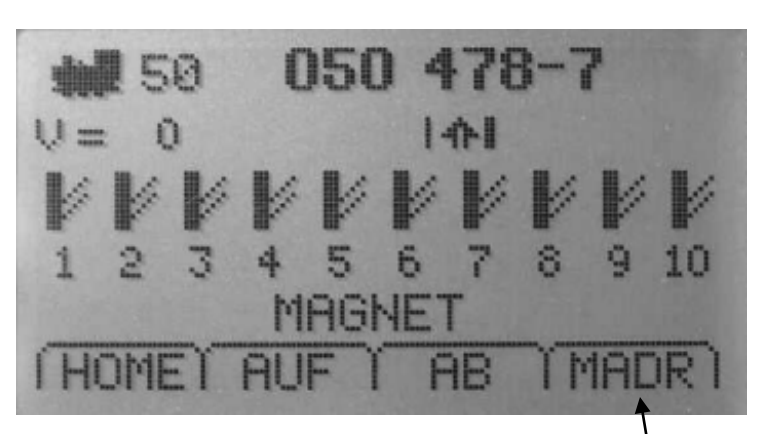

#### Um eine bestimmte

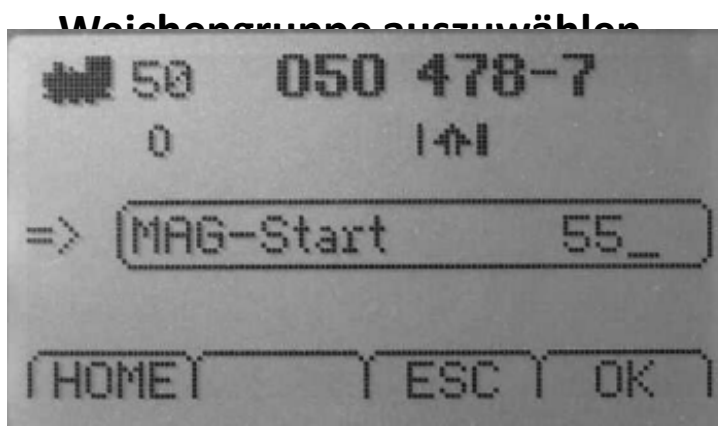

Durch Eingabe der Startadresse z.B. 55 und drücken von OK, wird die Weichengruppe ab Adresse 55 angezeigt.

#### Weichen schalten.

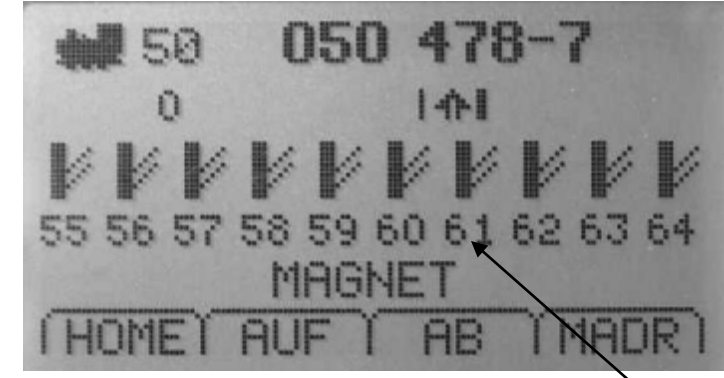

Durch drücken der Tasten 1 – 0 werden die jeweils angezeigten Weichen geschaltet.

5 M

8 14

0

6 ....

9 .....

**Beispiel:** Drücken Sie Taste 1 für Weiche 61. Es wird immer (ausser bei Favoriten) die letzte Zahl zur Auswahl verwendet.

Gebr. Fleischmann / Schl

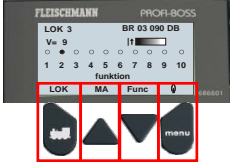

#### Weichen schalten.

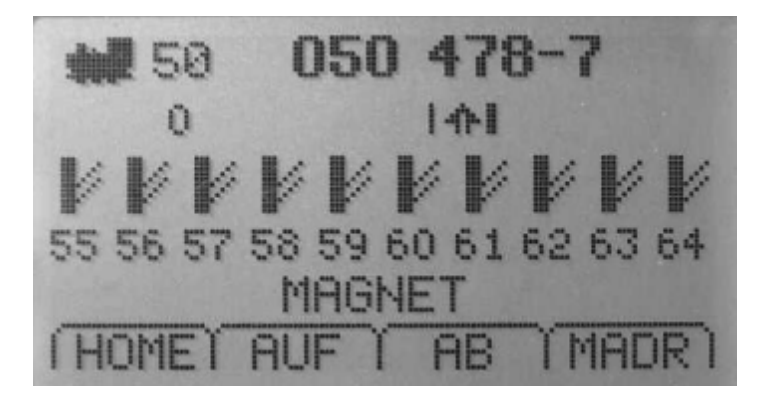

Mit der Taste ALT kann imme alt den Favoriten umgeschaltet werden.

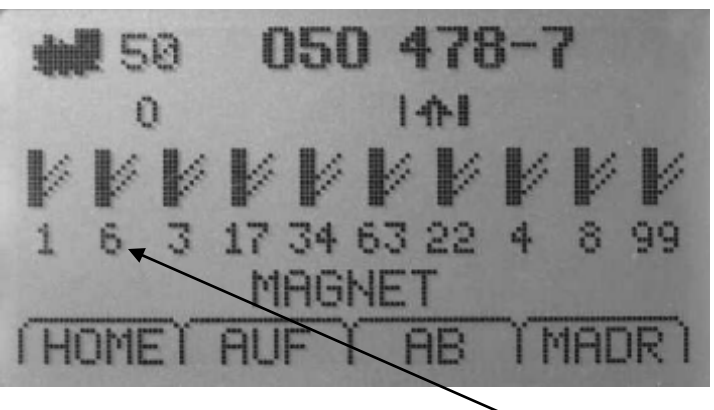

Durch drücken der Tasten 1 – 0 werden die jeweils angezeigten Weichen geschaltet.

Beispiel: Drücken Sie Taste 2 für Weiche 6.

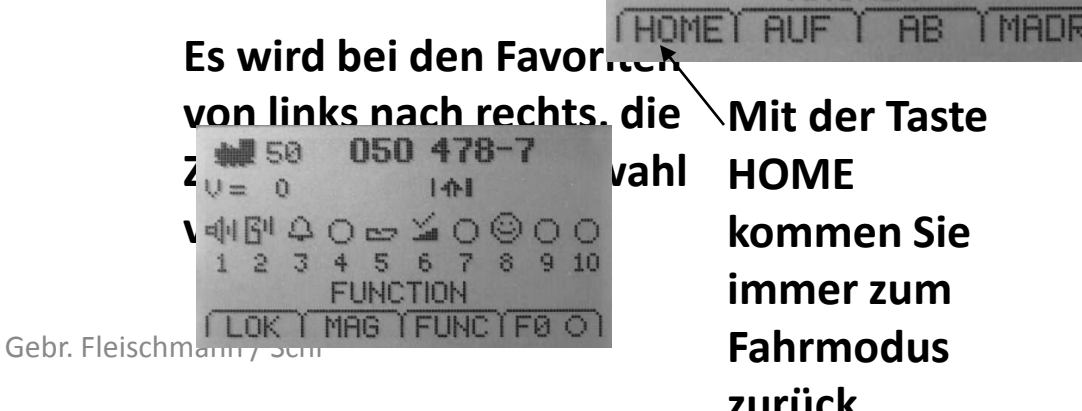

6 ....

S tan) 9waya

0 alt

5 H

7 ....

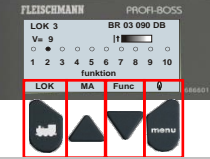

| aus dem normalen | Spielbe  | etrieb heraus: <c> + <alt> -&gt;</alt></c> | > Menü Eir    | nstellungen.  |        |              |                  |            |                   |          |
|------------------|----------|--------------------------------------------|---------------|---------------|--------|--------------|------------------|------------|-------------------|----------|
|                  |          |                                            |               |               |        |              |                  |            |                   |          |
| af/a.h           |          | ef/e.h                                     | 051           | af/a.h        | DDOO   |              | af/a.h           |            | f/= h             |          |
| aut/ab           | SEL      | aut/ab                                     | SEL           | aut/ab        | PROG   | an           | aut/ab           | SEL        | aut/ab            | SEL      |
| Dren             | Druck    | Dren                                       | Druck         | Dren          | Druck  |              | Dren             | Druck      | Dren              | Druck    |
|                  |          | lasten                                     |               | Tasten        |        |              |                  |            | ait               | UK       |
| Lokomotive       | <b>,</b> | CV-Direkteingabe                           |               | CV-Nr         |        | LokDatenbank | Lokname/Adresse  | 1→         |                   |          |
| Lonomouro        | -        | e v Birentenigabe                          |               | CV-Wert       |        | Londania     |                  |            | Name/Adresse      |          |
|                  |          | Loknummer                                  | <b>─</b> →    | Adr.          |        |              | Loknummer        | 1→         | Lok-Wahl          | ľ        |
|                  |          | Fahrstufen                                 |               |               |        |              | Funktionssymbole | <b> </b> → | Funktion F1       |          |
|                  |          | Anfahrverzögerung                          |               |               |        |              | ,                |            | <symbol></symbol> |          |
|                  |          | Abbremsverzögerung                         |               |               |        |              |                  |            |                   |          |
|                  |          | Mindestgeschwindigkeit                     |               | Funktion      | OK     |              | Löschen          | ]→         | Löschen           |          |
|                  |          | Mittelgeschwindigkeit                      |               | CV-Wert       |        |              |                  |            | Abbruch           |          |
|                  |          | Maximalgeschwindigkeit                     |               |               |        |              |                  |            |                   |          |
|                  |          | Trim vorwärts                              |               |               |        |              |                  |            |                   |          |
|                  |          | Trim rückwärts                             |               |               |        |              |                  |            |                   |          |
|                  |          |                                            |               |               |        |              |                  |            |                   |          |
| Program On Main  | ┝──→     | CV-Direkteingabe                           |               | CV-Nr         |        |              |                  |            |                   |          |
|                  |          |                                            |               | CV-Wert       |        |              |                  |            |                   |          |
|                  |          | Loknummer (aktuell)                        | $\rightarrow$ | Lok-Wahl      |        | LokDatenbank |                  |            |                   |          |
|                  |          | Anfahrverzögerung                          |               |               |        |              |                  |            |                   |          |
|                  |          | Abbremsverzögerung                         |               |               |        |              |                  |            |                   | <u> </u> |
|                  |          | Mindestgeschwindigkeit                     |               |               |        |              |                  |            |                   |          |
|                  |          | Mittelgeschwindigkeit                      | $\rightarrow$ | Funktion      | OK     |              |                  |            |                   | L        |
|                  |          | Maximalgeschwindigkeit                     |               | CV-Wert       | alt    |              |                  |            |                   |          |
|                  |          | Trim vorwärts                              |               |               | PROG   |              |                  |            |                   |          |
|                  |          | Trim rückwärts                             | _             |               |        |              |                  |            |                   |          |
|                  |          |                                            |               |               |        |              |                  |            |                   |          |
| Ivlagnet         |          | CV-Direkteingabe                           |               |               |        | Favoriten    | Favorit 1 ist    | I          |                   |          |
|                  |          |                                            |               |               |        |              |                  | ┤──→       | Favorit Wert      | I        |
|                  |          | Ausgang 1                                  |               |               | 1      |              |                  | l          |                   |          |
|                  |          | Ausgang 2                                  |               |               |        |              | ravorit 10 ist   | J          |                   |          |
|                  |          | Ausgang 3                                  |               | impuis/wert   | ]      |              |                  |            |                   |          |
| K()              | <br>     |                                            |               | Gepr. Fleisch | mann / | SCDI         |                  |            |                   |          |
|                  |          |                                            |               |               |        |              |                  |            |                   |          |

immer zum

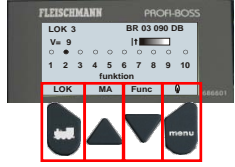

#### Programmiermodus.

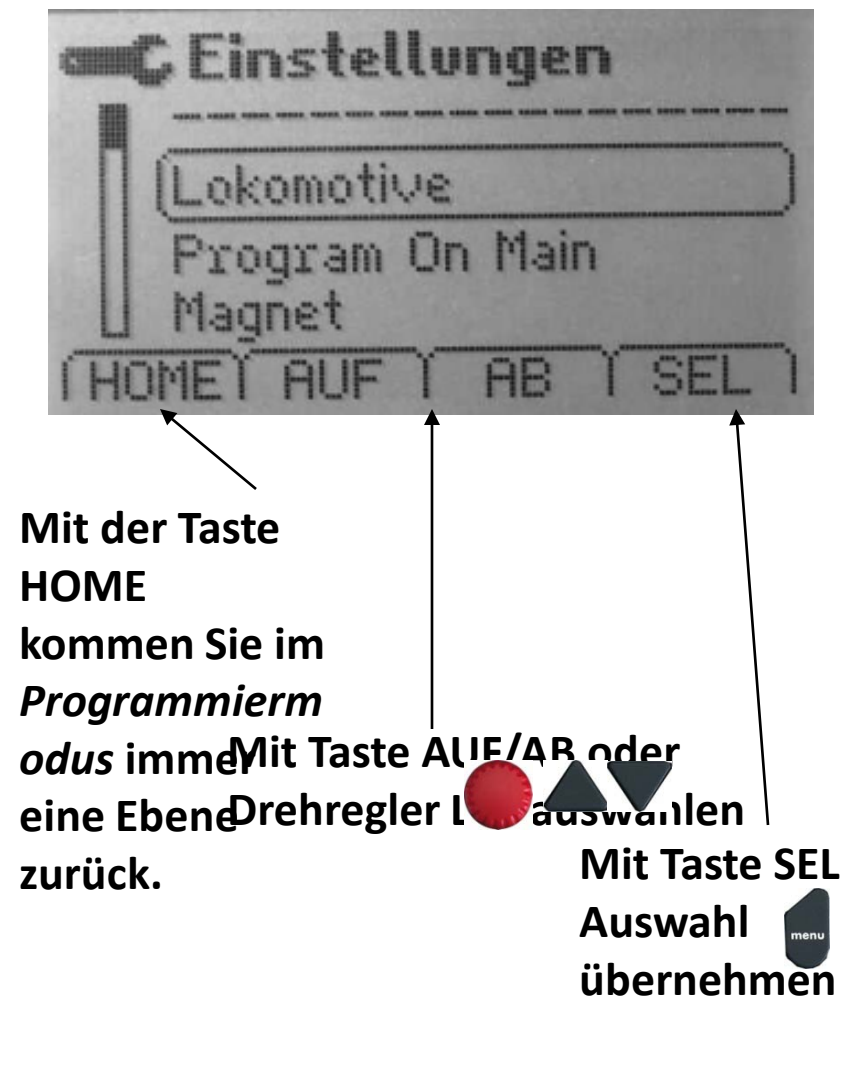

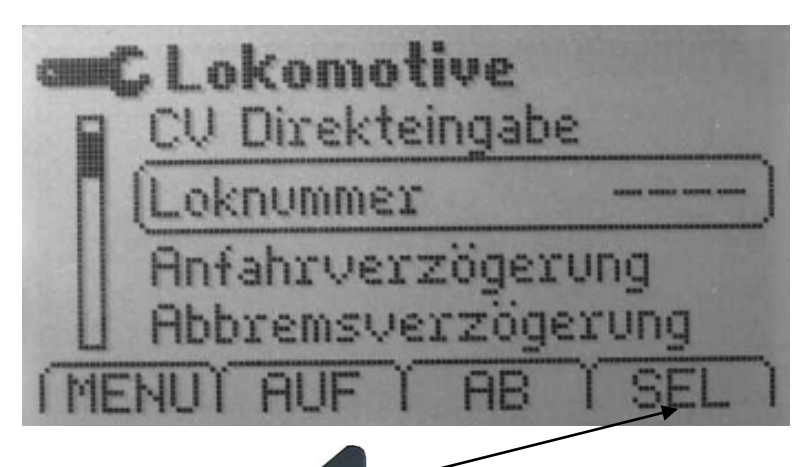

Mit ick> oc <a>SEL> wird nun die</a> Programmierung aktiviert.

Fahrbetrieb ist nun nicht möglich !!!

Es darf nur ein Dekoder angeschlossen sein (gleiche Bedingungen wie beim Programmiergleis im TC).

Gebr. Fleischmann??schangezeigt.

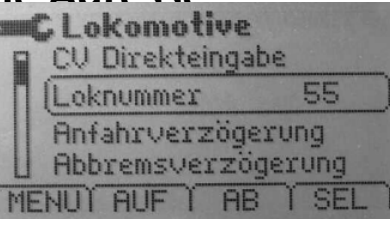

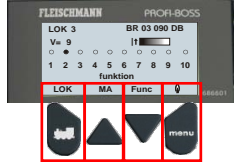

#### Programmiermodus.

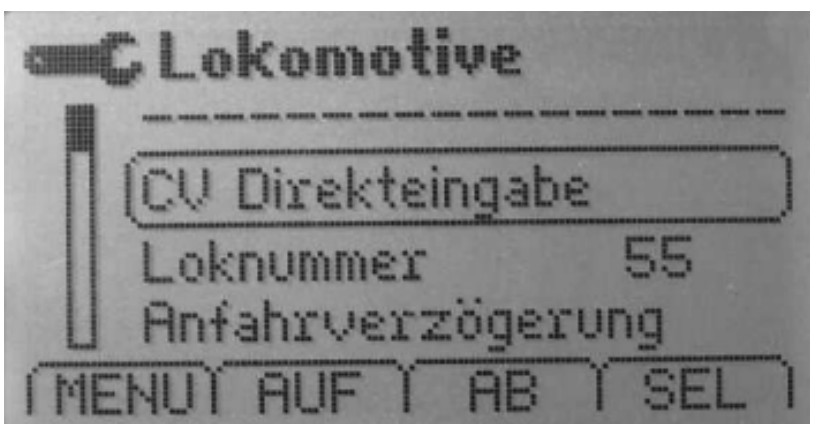

## Mit <SEL> wird die Direkteingabe zur CV –

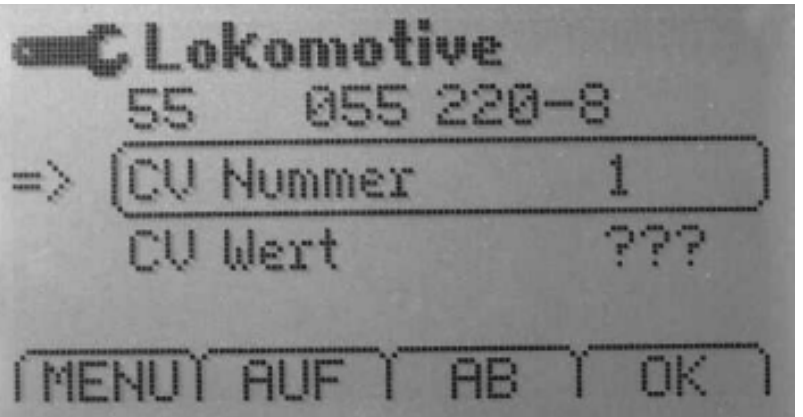

Der zur Adresse passende Datensatz wird angezeigt. Wenn kein Datensatz zur Verfügung steht, wird nur "----" angezeigt. Gefundener Wert wird angezeigt. Der "=>" zeigt an, dass die Angabe im

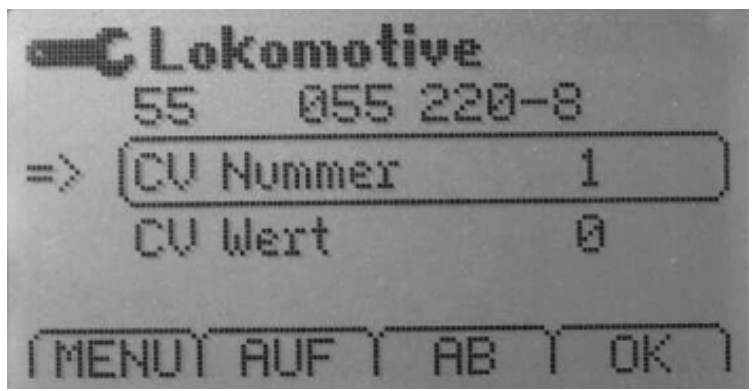

## Hier wird die CV Nummer akzeptiert und

mit 2012 odor zklickshoetätigt

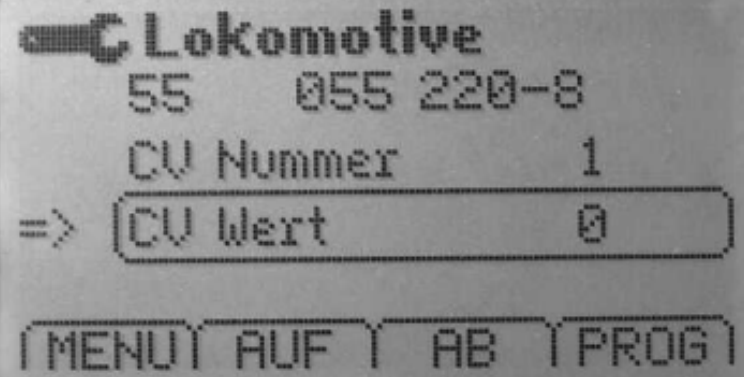

Eingabe erfolgt mit Drehknopf oder <0> bis <9>. Bei Zahleneingabe erscheint eine Schreibmarke, <C> löscht die Eingabe. HINWEIS: mit der Taste ALT kann ohne "Aktionen zwischen CV NUMMER und CV WERT gewechselt werden.

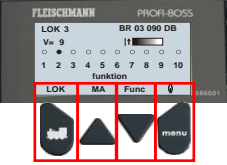

Mit der Taste MENU kommen Sie auf **die grammiermodus.** 

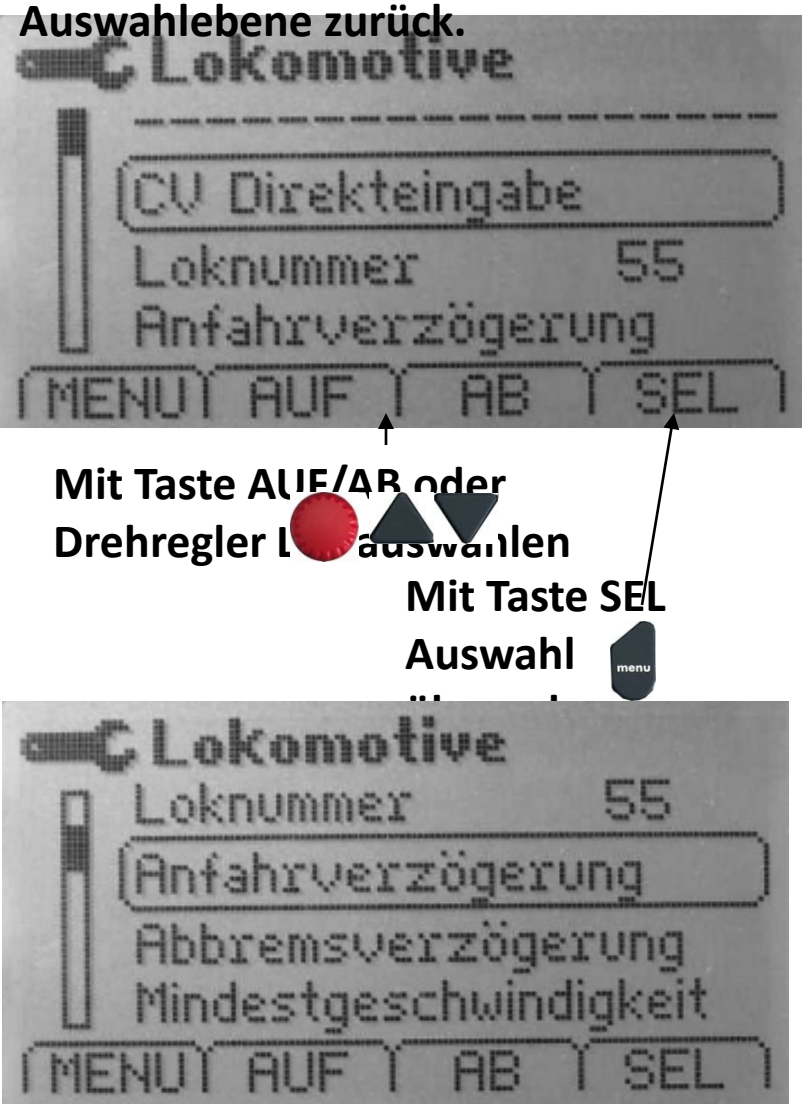

|      | C Lok         | omot          | <b>ive</b><br>220 | -8   |  |
|------|---------------|---------------|-------------------|------|--|
| =>   | Anfal<br>CU M | hrver:<br>ert | zögei             | tung |  |
| ( ME |               |               | AB                | Trok |  |

Durch drücken der Taste OK wird der in der Lok gespeicherte Wert angezeigt. Der "=>" zeigt an, dass die Angabe im Wahlkasten entweder mit Drehen oder Zahlentasten geändert werden könnte. HINWEIS: mit der Taste ALT kann ohne Aktionen zwischen den Zeilen gewechselt werden.

Mit <SEL> wird die Programmierung Gebr. Fleischmann / Schl

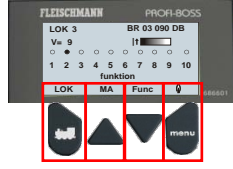

**Programmierung Lokdatenbank** 

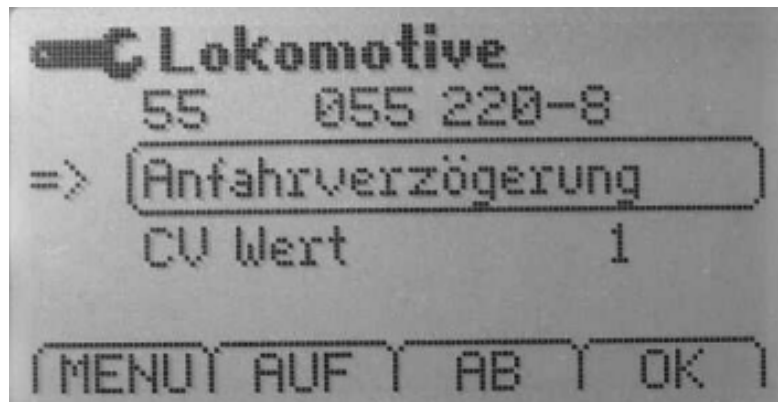

#### Durch drücken der Taste Alat wird zur Lokdatenbank

| n Lokname/Adres | n <b>k</b><br>sse |
|-----------------|-------------------|
| Loknummer       | 50                |
| Funktionssymbo  | ole               |
| MENULAUF AB     | SEL               |

#### Es wird die aktuell zum Fahren

### aufgerufene Lok angebot

Durch drücken der Taste SEL oder Drehknopf können Sie auch eine andere Lok auswählen.

| 17<br>18 | BR 17 1095<br>BR 18 629 |             |
|----------|-------------------------|-------------|
| (50      | 050 478-7               |             |
| 55       | 055 220-8               |             |
| 76       | BR 76 001               | mann / Schl |
| NUT      | AUF I AB I SEL I        |             |

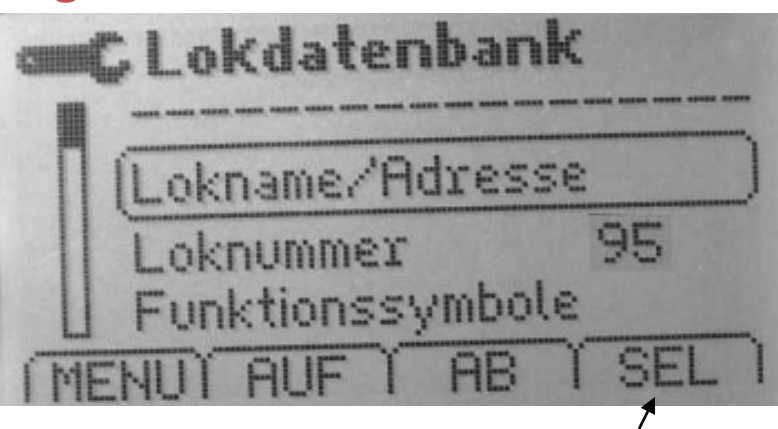

Wählen Sie Lokname/Adresse aus. Mit SEL bestätugen.

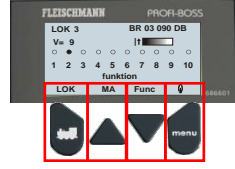

**Programmierung Lokdatenbank** 

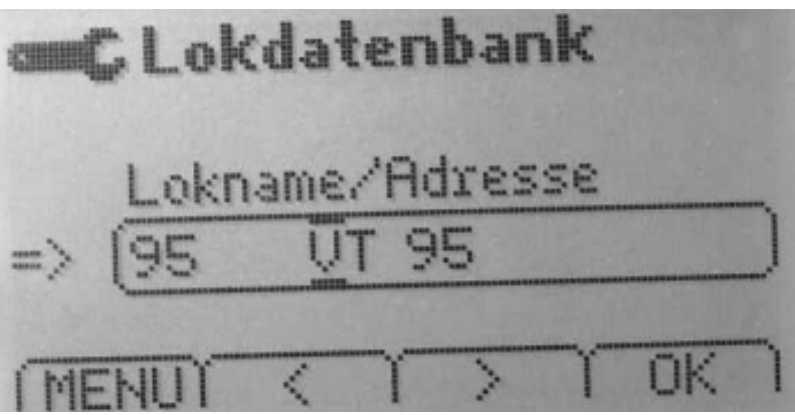

Der Corsor steht beim ersten Buchstaben.

Durch drücken der gewünschten

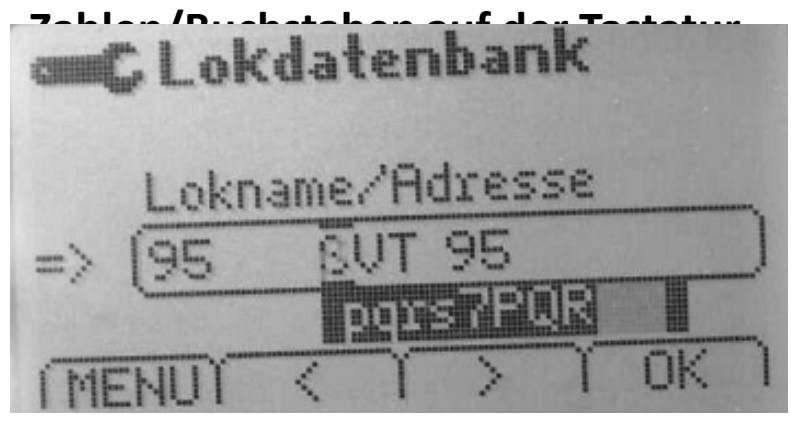

Das zuletzt ausgewählte Zeichen wird übernommen.

| cmC Lok        | daten    | ban       | k  |    |   |
|----------------|----------|-----------|----|----|---|
| Lokn           | ame/Ad   | res:      | se |    | 7 |
| => ( <u>95</u> | SUT      | <u>95</u> |    |    | 1 |
| MENUT          | <u> </u> |           | T  | OK | 7 |

Mit der Taste ALT wird zwischen Namen und Adresse gewechselt.

HINWEIS: Diese Adressänderung ist nur eine Änderung der Datenbank, die Adresse eines Lokdecoders wird hierbei nicht umprogrammiert.

Gebr. Fleischmann / Schl

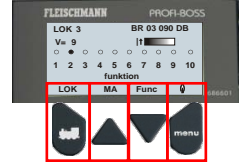

Programmierung Lokdatenbank Funktionssymbole

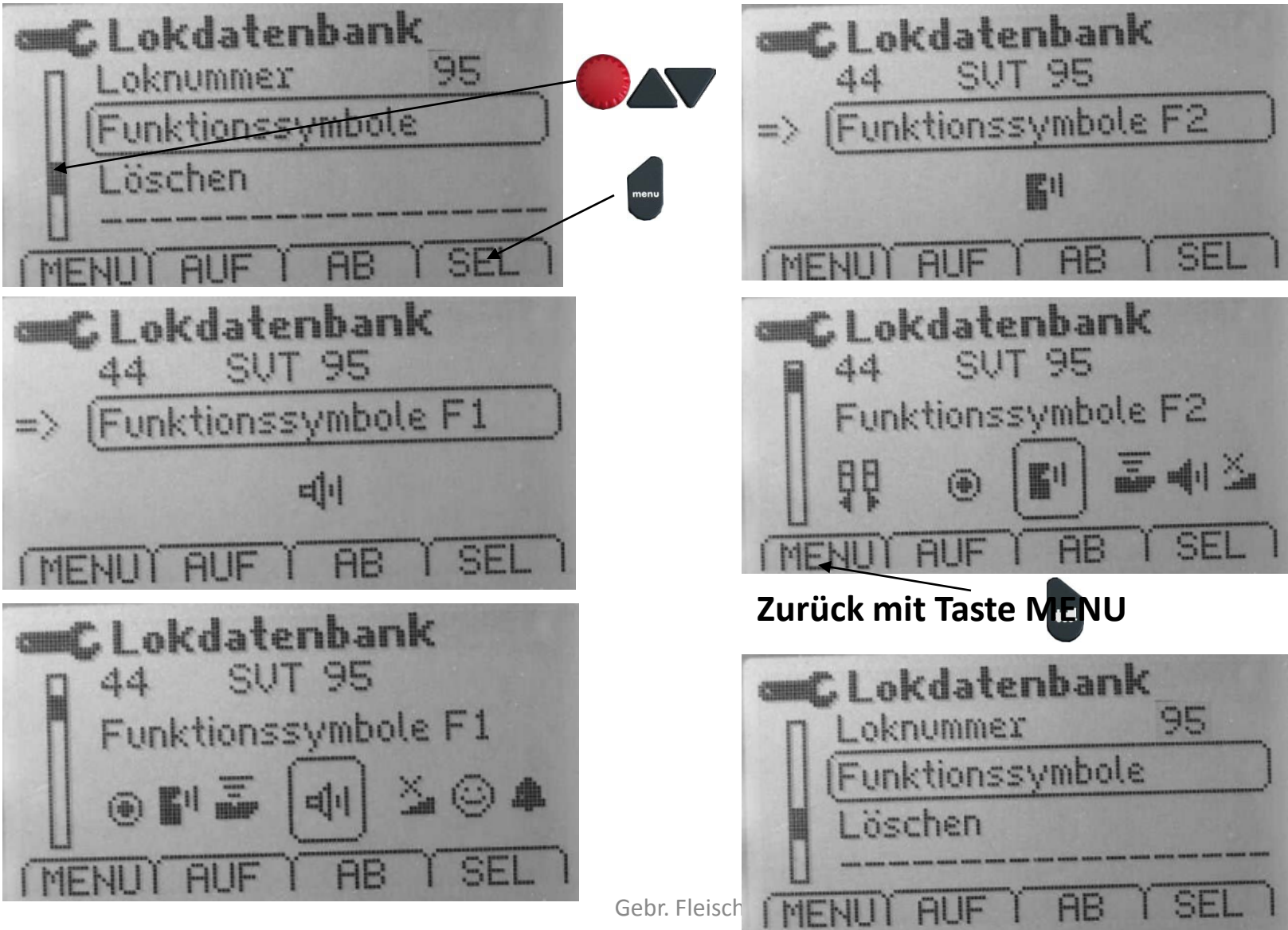

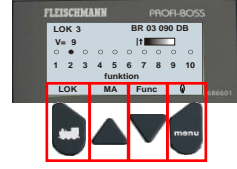

Magnetartikeldecoder programmieren.

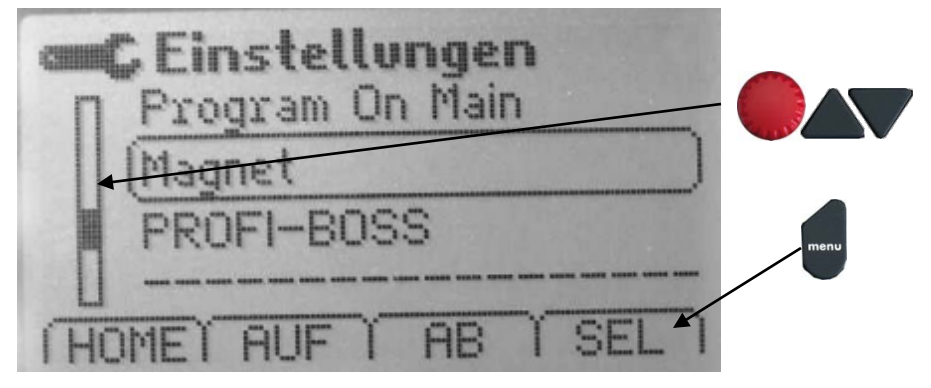

#### Die Menüführung ist die selbe wie bei der

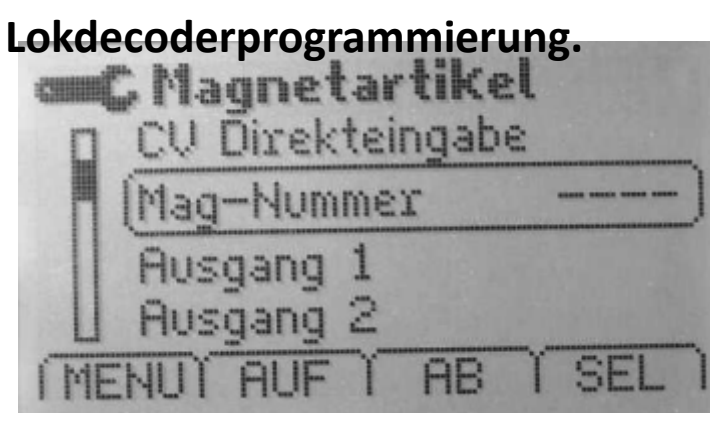

| CV Direkteingabe |       |
|------------------|-------|
| - Mag-Nummer     | 33 )  |
| Ausgang 1        | = 129 |
| Ausgang 2        | = 130 |
| MENULAUF AB      | SEL   |

## Die Adressen der

Decoderausgänge sind fest vorgegeben, und errechnen sich aus der Mag-Nummer –1 \* 4 + (1-4).

**Beispiel:** 33 – 1 = 32

32 \* 4 = 128

- 1. Ausgang=128 + 1 = 129
- 2. Ausgang=128 + 2 = 130

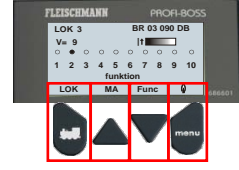

Magnetartikeldecoder programmieren. Ausgänge programmieren.

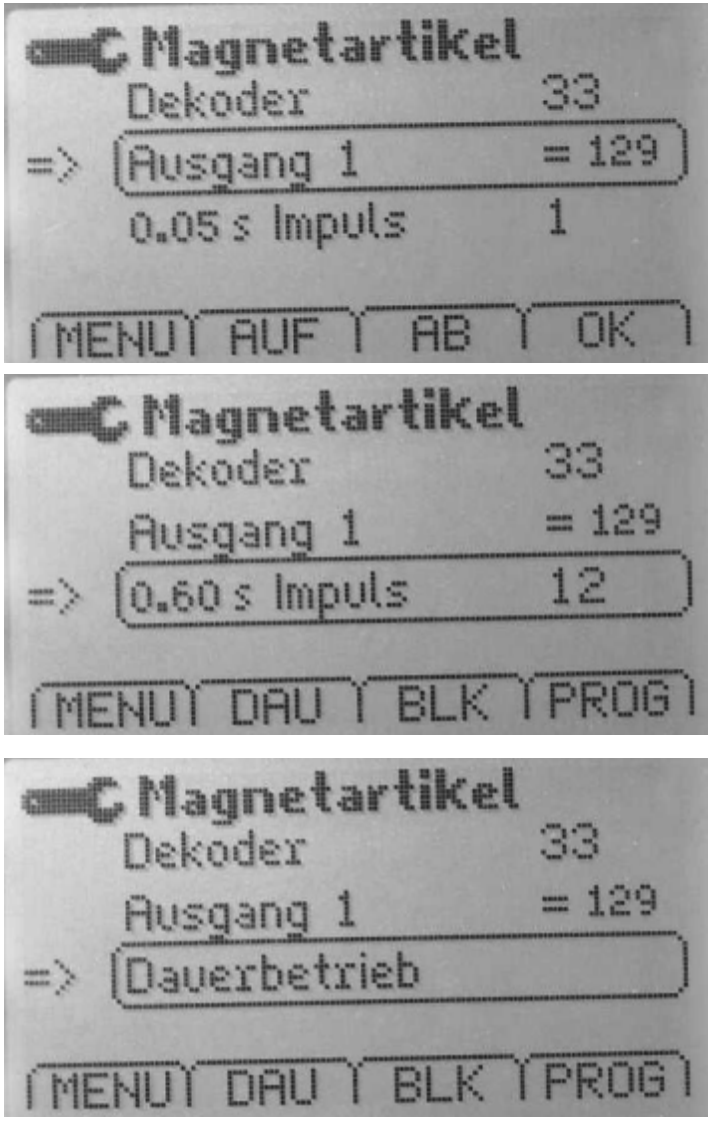

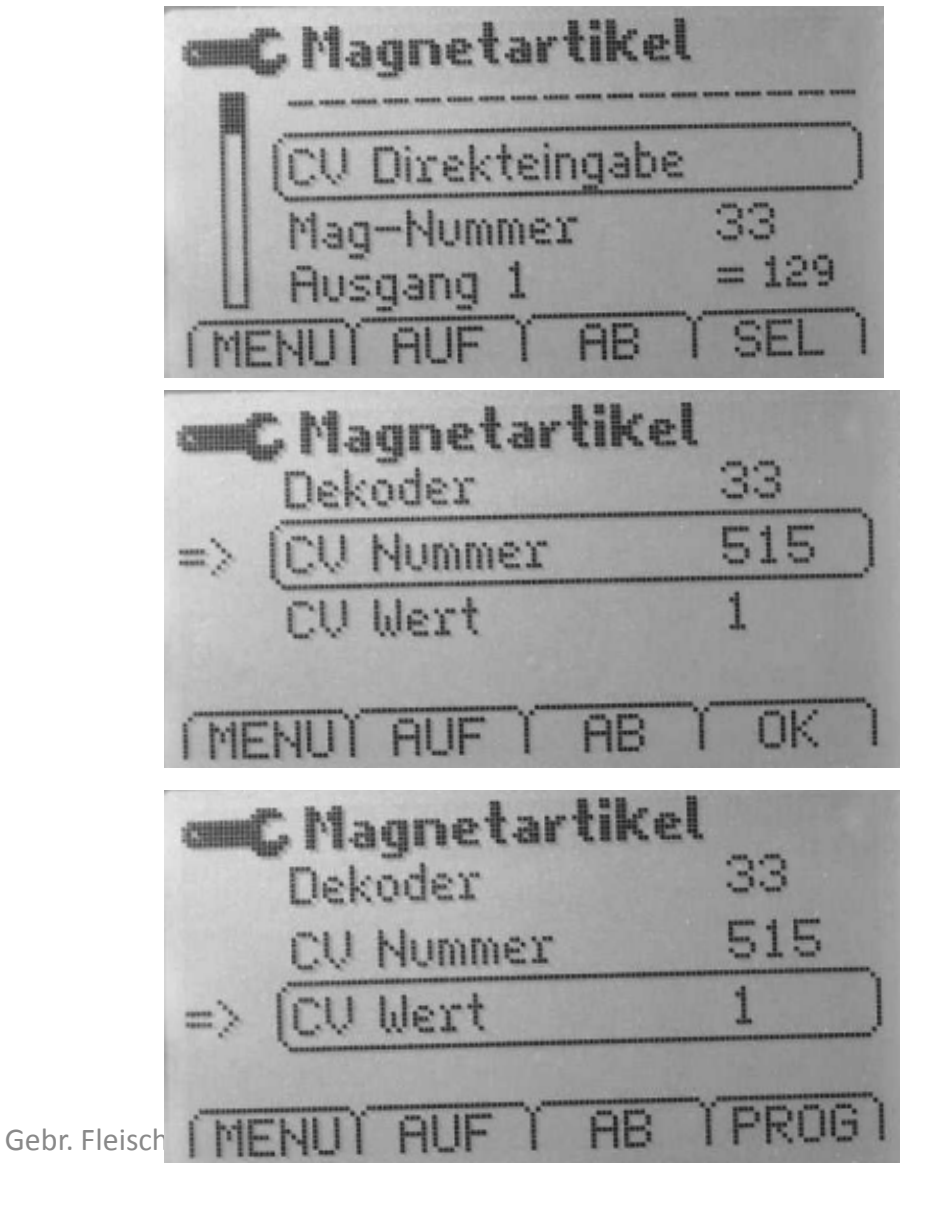

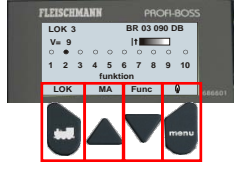

Magnetartikel Favoriten, Grundeinstellungen programmieren

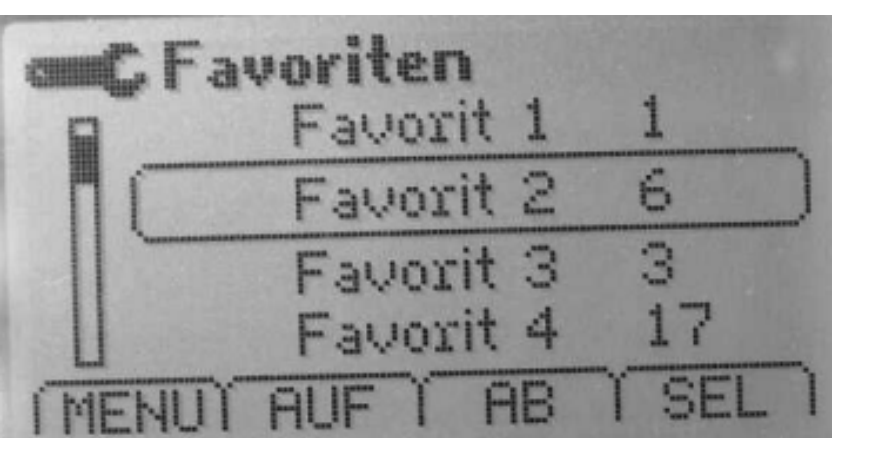

| m Magnet    |     |
|-------------|-----|
| PROFI-BOSS  |     |
| HOME AUF AB | SEL |

| B MAG-Adressen   | 99_   |
|------------------|-------|
| Version 1.0.0 20 | 308_) |
| Fahrstufen       | 28    |
| U Startloknummer | 3     |
| MENUI AUF I AB   | SEL I |